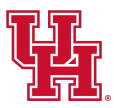

## **Transferring Your Ticket**

UHCougars.com/MyAccount

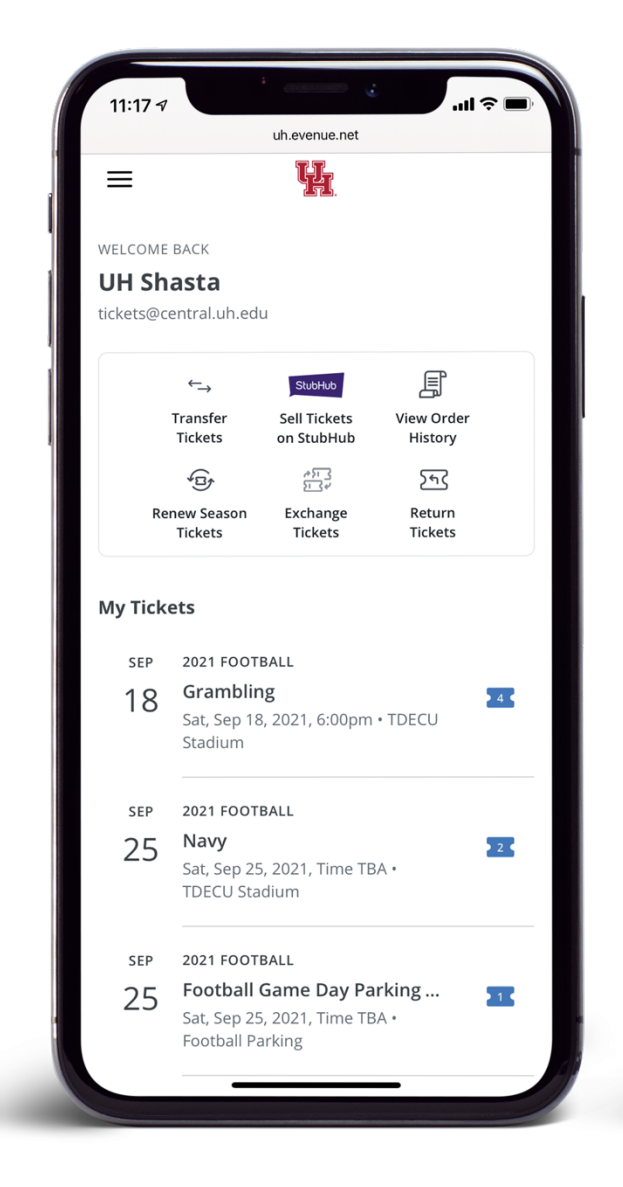

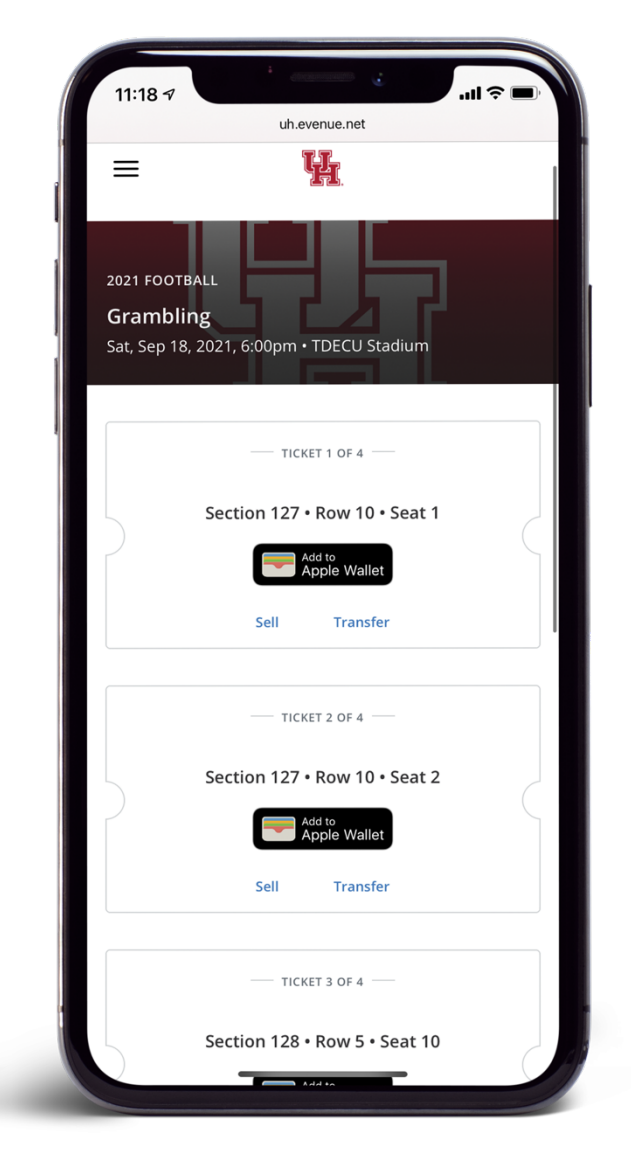

### **STEP 1**

From the My Tickets page, select the game to access your tickets.

**STEP 2** Select Transfer.

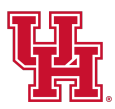

## **Transferring Your Ticket**

UHCougars.com/MyAccount

11:31 🔊

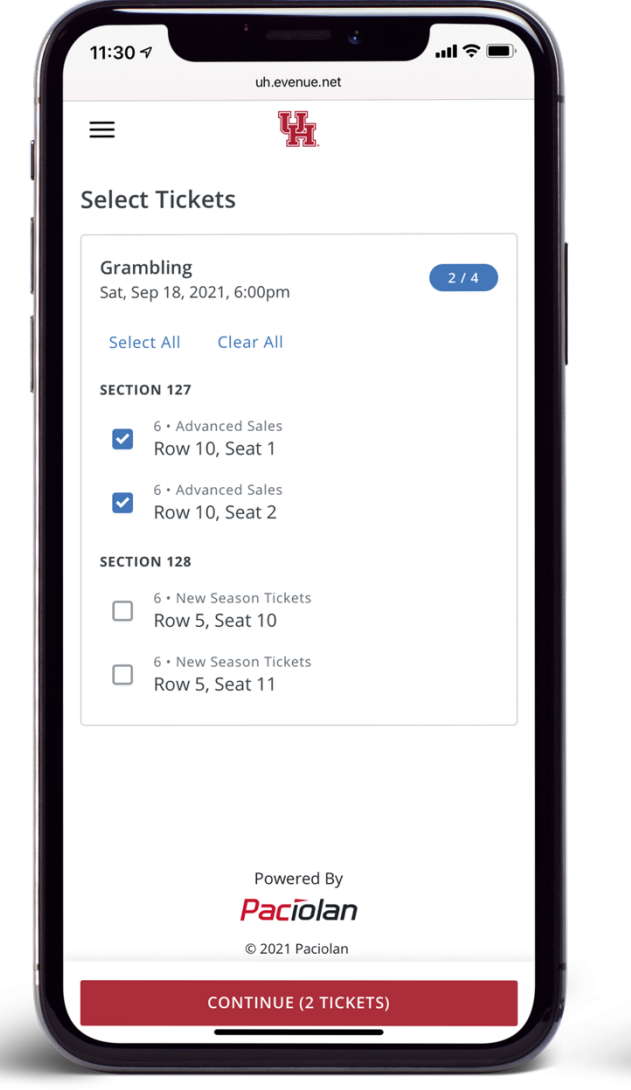

#### uh.evenue.net Ç AА 띢 $\equiv$ Who are you transferring to? Heads up! Your recipient will have up to 48 hours to accept the transfer. Mobile Number \* Use Email Instead Powered By Done <u>2</u> авс 1 3 DEF 5 JKL <u>6</u> мно 4 GHI 7 pqrs 8 <sup>т и у</sup> 9 <sup>w x y z</sup> + \* # 0 $\langle \times \rangle$

#### STEP 3

Check the box next to the ticket(s) you'd like to transfer.

### STEP 4

Enter the mobile number or email address of the person you'd like to receive the tickets.

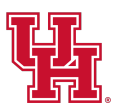

# **Transferring Your Ticket**

UHCougars.com/MyAccount

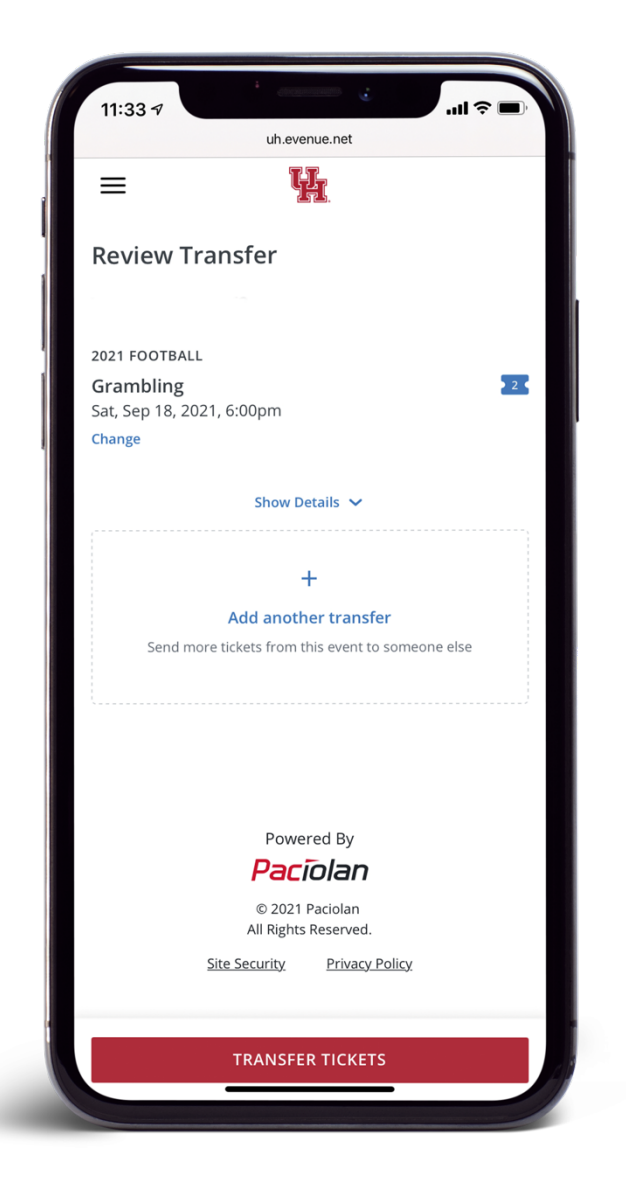

#### **STEP 5**

Review the transfer and select Transfer Tickets at the bottom of the screen.